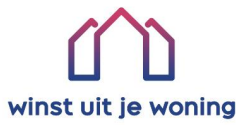

# Winst uit je woning Declaratieroute Handleiding

# Handleiding

Heb je voor een eigen uitvoerder gekozen? Dan vind je op deze pagina de handleiding. Je ziet een stappenplan en je vindt de link naar de start van het formulier.

Voor het terugkrijgen van je bijdrage hebben we je **persoonlijke code** nodig. Heb je deze al bij de hand? Ga dan naar de aanvraag voor de declaratieroute. Heb je deze nog niet? Vraag dan je persoonlijke code aan op de website of stuur een e-mail naar info@winstuitjewoning.nl

## Via deze link kom je op de aanvraag voor de declaratieroute:

https://winstuitjewoning.nl/declara tieroute-eigen-uitvoerder/

## Via deze link vraag je de persoonlijke code aan:

https://app.ea.winstuitjewoning.n l/frontend/action/retrieve

#### Declaratieroute eigen uitvoerder

## Vraag je bijdrage aan voor isolatie en bespaar op je energierekening

Heb je je huis laten isoleren door een aannemer, of ben je van plan dit binnenkort te doen? Dan kun je gebruikmaken van de gemeentelijke bijdrage. Volg onderstaande stappen om je bijdrage aan te vragen.

#### Zo vraag je de bijdrage aan of terug

Om de bijdrage aan te vragen, hebben we wat gegevens van je nodig. We willen controleren of je woning in aanmerking komt voor de bijdrage en of de isolatie echt bij jouw woning is uitgevoerd. Het verschilt per actie of je een offerte kunt uploaden of een factuur. Controleer op jouw persoonlijke pagina om te zien van welke van de twee jij gebruik kunt maken. Controleer hier je postcode.

#### Stap 1. Ga naar het formulier

• Ca via deze link naar het formulier en vul je gegevens in. Goed om te weten: voor je aanvraag heb je een waardeboncode nodig. Heb je deze code nog niet? Vraag hem via deze link aan of stuur een e-mail naar info@winstuitjewoning.nl en vraag om je code. Vermeld hierbij je postcode, huisnummer en bouwdelen (vloer. glas, dak en/of spouw) die geïsoleerd kunnen worden.

#### Stap 2. Gegevens invullen

Vul je gegevens in, zoals de WOZ-waarde en het energielabel van je woning. Deze gegevens helpen ons bepalen of je woning in aanmerking komt voor de bijdrage. Geef ook aan wat er nog niet geïsoleerd is aan je woning.

#### Stap 3. Voeg documenten toe en dien je aanvraag in

Voeg de offerte of factuur toe. Ook hebben we foto's nodig van voor en na de isolatie. Zorg dus dat bij de uitvoering foto's worden gemaakt en dat er na de isolatie ook duidelijk zichtbaar is wat er is geïsoleerd. Indien je een factuur indient, heb je alleen een foto nodig van wat er is geïsoleerd.

#### Stap 4. Afronden van de aanvraag

Na afronding van het formulier controleren wij je aanvraag. Bij vragen nemen we contact met je op. Als alles in orde is, ontvang je van ons een bevestiging.

#### Stap 5. Extra informatie

Wanneer je aanvraag akkoord is, vragen we je nog om je factuur te indienen. Hierover ontvang je een mail. We controleren of de factuur klopt en of het adres overeenkomt met de persoonlijke code. Als alles in orde is, krijg je een bevestiging en wordt het bedrag binnen 14 dagen uitbetaald. In het geval dat je de bijdrage achteraf terugvraagt, dien je de factuur nogmaals te uploaden.

Heb je vragen of hulp nodig bij je aanvraag? Neem gerust contact met ons op via info@winstuitjewoning.nl. We helpen graag!

# Start declaratie route

**Persoonlijke code**. Deze code vind je in je Bespaarplan. Vraag je de bijdrage achteraf aan? Vraag hem dan aan via de genoemde link of stuur een mail naar de Servicedesk.

Vul hier de **postcode** in van je woning. Dit moet ook de woning zijn waar je de bijdrage voor aanvraagt.

Vul hier het **huisnummer** in van je woning. Dit moet ook het huisnummer zijn waar je **\** de bijdrage voor aanvraagt.

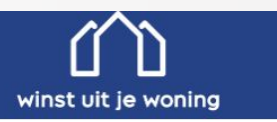

### Claim hier jouw bijdrage!

Via jouw gemeente kom je in aanmerking voor een extra bijdrage voor het aanbrengen van één of meerdere isolatiemaatregel(en) in jouw woning. Je hebt ervoor gekozen om deze maatregel(en) via een zelf gekozen uitvoerder te laten installeren. Er zijn twee manieren hoe jij je bijdrage kunt terugvragen: controleer op je persoonlijke actiepagina welke voor jou van toepassing is.

#### Offerte: Ik heb een offerte van een andere uitvoerder

Om verzekerd te zijn dat de bijdrage voor je beschikbaar is na het uitvoeren van de maatregel(en), moet je deze reserveren. Dat kan gemakkelijk door de stappen in dit formulier te doorlopen. Pas nadat je de voorlopige beschikking hebt ontvangen, is de bijdrage voor je gereserveerd. Nadat de opdracht is uitgevoerd, dien je nog extra informatie aan te leveren als bewijs, zoals de factuur, betaalbewijs en foto's. Je vindt je persoonlijke code in je Bespaarplan, je kunt hem opvragen via deze site of stuur een mail naar info@winstuitjewoning.nl en vermeld hierbij je postcode, huisnummer en bouwdelen (vloer, spouw, dak, glas) die je wilt laten uitvoeren.

#### Factuur: Ik heb de maatregel (en) laten uitvoeren en wil de bijdrage achteraf terug vragen

Indien jij ook achteraf de bijdrage kan terugvragen, kan je ook gebruikmaken van dit formulier. Heb je nog geen persoonlijke code? <u>Vraag deze op via deze site</u>. Wanneer jij je persoonlijke code hebt ontvangen kun je dit formulier eenvoudig doorlopen en je factuur uploaden. Goed om te weten: na het ontvangen van je beschikking, moet je nogmaals je factuur uploaden.

#### Belangrijk:

• Zodra alle informatie door Winst uit je woning is ontvangen, getoetst en akkoord bevonden, ontvang je de definitieve beschikking en de terugbetaling van de bijdrage binnen twee weken.

Wanneer je van jouw gemeente meer dan één maatregel vergoed krijgt, dien je per offerte of factuur de bijdrage apart te claimen.
Indien er sprake is van een hoger bedrag dan het bedrag van de bijdrage, wordt het maximale bedrag van jouw bijdrage uitgekeerd.

· Check de voorwaarden die jouw gemeente stelt om mee te kunnen doen met deze actie.

· Ben jij je code kwijt? Ga dan naar dit formulier om deze op te vragen.

#### Persoonlijke code\*

Verplicht, bijvoorbeeld 123-456-789-123

#### Postcode\*

Verplicht, bijvoorbeeld 1234aa

| Unio | - | - | mo |
|------|---|---|----|

Verplicht, bijvoorbeeld 13a

## Persoonlijke gegevens

De gegevens op deze pagina worden gebruikt om eventueel contact op te kunnen nemen en om het bedrag over te maken.

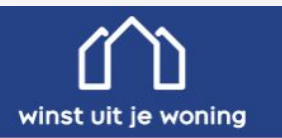

## Persoonlijke gegevens

In deze stap vul jij je gegevens in voor het indienen van de declaratie. Deze gegevens worden gebruikt om het bedrag aan je over te maken. Let op: vul deze gegevens volledig en kloppend in, indien wij vragen hebben is het belangrijk dat wij je kunnen bereiken.

#### Voornaam\*

#### Achternaam\*

#### E-mailadres\*

Je wordt per e-mail op de hoogte gehouden van de voortgang van je declaratie.

#### Mobiele telefoon\*

Je telefoonnummer kan worden gebruikt om contact met je te kunnen opnemen over je aanvraag.

#### **IBAN bankrekening\***

Vul hier de IBAN in waarmee de factuur wordt of is betaald. Op deze rekening wordt het bedrag overgemaakt. Is de factuur betaald vanuit een bouwdepot of lening? Vul dan je eigen bankrekening in.

**IBAN bankrekening**. Vul hier het rekeningnummer in waarmee de factuur betaald is of wordt betaald.

Vorige Volgende

4

## Gegevens

**WOZ-waarde**. Om in aanmerking te komen voor subsidie heeft de gemeente Maasgouw géén vereiste gesteld aan de WOZ waarde van de woning. Je mag hier een fictief bedrag invoeren.

**Energielabel**. Hier verschijnt wat de waarschijnlijke energielabel is van je woning. Controleer deze of pas het aan.

**Bouwdelen**. Hier wordt er gevraagd welke maatregelen je de afgelopen 15 jaar al hebt laten uitvoeren. Vink aan wat voor jou van toepassing is.

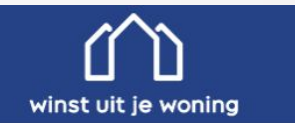

## Gegevens van de woning

In deze stap vul jij je gegevens in van je woning. Let op: jouw gemeente heeft wellicht eisen wat betreft de WOZ-waarde, het energielabel en/of het aantal slecht geïsoleerde bouwdelen. Check de voorwaarden in de subsidieregeling op de website van jouw gemeente.

Ben je niet zeker van de WOZ-waarde van je woning? Hier kun je deze bekijken.

Wil je ook weten wat je energielabel is? Dat kun je hier doen.

#### WOZ-waarde\*

De waarde van de woning (peiljaar 2022). Weet je de WOZ waarde van je woning niet? Deze kan je hier opzoeken.

#### Het energielabel van je woning is A, is dat juist?\*

● Ja ○ Nee, het energielabel is: A

Welke bouwdelen in de woning zijn niet of langer dan 15 jaar geleden geïsoleerd?\* Glas Dak Voer Spouw/gevel Ventilatie Alle bouwdelen zijn goed geïsoleerd

Vorige Volgende

LET OP! Heb je een brief ontvangen vanuit de gemeente Maasgouw waarin wordt aangegeven dat je recht hebt op een subsidie van maximaal €5.000? Vul dan het energielabel zo precies mogelijk in.

Heb je een brief ontvangen dat je in aanmerking komt voor een subsidie van 30% van de gemaakte kosten tot maximaal € 750? Dan is het minder belangrijk wat je invult bij de WOZ-waarde en het energielabel. Je mag gewoon meedoen aan de actie. Echter moet er in deze velden altijd iets ingevuld worden.

## Gegevens

Aantal m2. Vul hier het aantal vierkante meter in dat wordt of is geïsoleerd voor deze maatregel.

**Uitvoerende partij**. Vul hier je de naam in van het bedrijf dat de materialen heeft geïnstalleerd.

**Offertebedrag**. Hier kun je het bedrag dat op de \_\_\_\_ offerte of factuur staat invoeren. Het bedrag moet inclusief BTW zijn.

Getekende offerte of ontvangen factuur. Hier moet je de offerte of factuur uploaden. Let op: lees op de volgende pagina het verschil tussen het indienen van een offerte of een factuur.

**Foto's**. Hier ontvangen we graag minimaal 1 en maximaal 5 foto's van de uitgevoerde of het nog uit te voeren maatregel. Laat op de foto goed zien dat er nog geen isolatie is toegepast (indien je een offerte upload).

**Overeenkomst**. Hier verklaar je dat je akkoord gaat met de algemene voorwaarden en dat je het formulier naar waarheid hebt ingevuld.

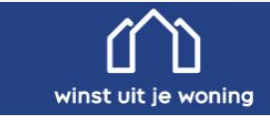

### Gegevens van de werkzaamheden

In deze stap geef je ons de gegevens over de werkzaamheden. Indien jij achteraf de bijdrage terug vraagt, dien je foto's te uploaden van de uitgevoerde maatregel.

Aantal m2\*

Aantal m2 dat wordt of is geïsoleerd.

Uitvoerende partij

Offertebedrag\*

Vul hier het offerte of factuurbedrag inclusief BTW in, bijvoorbeeld 123,45

Getekende offerte of ontvangen factuur\*

De offerte of factuur mag maximaal 25MB groot zijn en in PDF, JPG of JPEG formaat te zijn opgeslagen.
Bestand kiezen Test offerte-factuur.pdf

#### Foto's\*

Lever minimaal 1 en maximaal 5 foto's van het te isoleren of geïsoleerde bouwdeel aan. De foto's mogen per stuk maximaal 25MB groot zijn en in PDF, JPG, of JPEG formaat zijn opgeslagen. **Goed om te weten**: laat op de foto duidelijk zien dat er nog geen isolatie zit (indien je een offerte indient) of dat deze recent is aangebracht (indien je een factuur indient).

Bestand kiezen Winst uit je woning-Huis-3.jpg.pdf

- Bestand kiezen Winst uit je woning\_isolatieglas\_2.pdf
- Bestand kiezen WUJW\_Vloerisolatie\_1.jpg.pdf
- Bestand kiezen Geen bestand gekozen
- Bestand kiezen Geen bestand gekozen

#### Overeenkomst\*

Voriae

Ik ga akkoord met de <u>algemene voorwaarden</u> en daarbij verklaar ik dat ik alles naar waarheid heb ingevuld.\*

Volgende

6

# Bevestiging

Dit is de laatste pagina van de aanvraag. Het is een bevestiging dat je de gehele aanvraag met een samenvatting. Als je aanvraag is goedgekeurd, ontvang je hierover binnen 5 werkdagen een e-mail.

Op de vorige pagina heb je de "getekende offerte of ontvangen factuur" geupload: Wanneer je een offerte hebt geupload is het belangrijk dat je wacht met goedkeuren van de offerte voordat je goedkeuring over de bijdrage hebt ontvangen. Na uitvoering moet je nog de genoemde informatie aanleveren. Je ontvangt dit verzoek ook via de mail. winst uit je woning

## Aanvraag ontvangen

Hartelijk dank. De bijdrage is voor jou gereserveerd. We gaan beoordelen of de offerte of factuur in aanmerking komt voor de vergoeding vanuit de subsidieregels. Zodra we deze beoordeling positief hebben afgerond, ontvang je per e-mail een beschikking hiervoor (meestal binnen 5 werkdagen). Mocht je niets ontvangen, kijk dan in de spamfilter van je e-mail.

#### Indien je een offerte heb ingediend

Wacht met het goedkeuren van de offerte tot je de voorlopige beschikking van ons hebt ontvangen. Wanneer je van ons een e-mail hebt ontvangen dat je verder kan en je maatregel(en) zijn uitgevoerd, dien je de volgende informatie nog aan te leveren:

- Factuur
- Kopie betaalbewijs
- · Foto's na de werkzaamheden
- · Aantal m2 dat is geïsoleerd

Nadat de offerte is goedgekeurd en alle informatie correct is ingediend en gecontroleerd, wordt de bijdrage overgemaakt op het aangegeven IBAN.

#### Indien je een factuur hebt ingediend

Nadat wij de beoordeling positief hebben afgerond, vragen we je om een kopie van het betaalbewijs (met aangegeven IBAN duidelijk zichtbaar) te uploaden. Indien dit positief wordt afgerond, ontvang je binnen twee weken de bijdrage op het aangegeven rekeningnummer.

**Goed om te weten**: Heb je meerdere offertes/facturen van verschillende maatregelen? Na het afronden van de eerste aanvraag kun je met de volgende aanvraag starten. Je hebt een aangepast waardebonnummer nodig om de volgende aanvraag te starten.

Vorige

Volgende

# Na goedkeuring

Na de goedkeuring moet je nog extra informatie aanleveren. Je ontvangt dit verzoek via de mail.

Je komt dan op deze pagina terecht.~

Kopie betaalbewijs. Hier voeg je een kopie van het betaalbewijs toe. Zorg ervoor dat duidelijk het eerder genoemde rekeningnummer en naam van de uitvoerder zichtbaar zijn.

Foto's. Hier voeg je foto's toe van de uitgevoerde / maatregel. Je moet duidelijk zien dat er geïsoleerd is of dat er geïsoleerd wordt door de uitvoerder.

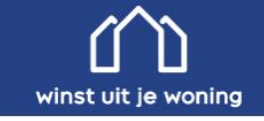

## Gegevens van de uitgevoerde werkzaamheden

In een eerder stadium heb je de offerte ingediend om de bijdrage voor één of meerdere isolatiemaatregel(en) te reserveren. Nu de maatregel(en) zijn uitgevoerd dien je de laatste informatie aan te leveren om zo de subsidie te ontvangen.

#### Aantal m2\*

Aantal m2 dat is geïsoleerd

#### Factuur\*

De factuur mag maximaal 25MB groot zijn en in PDF, JPG of JPEG formaat te zijn opgeslagen.
Bestand kiezen Test offerte-factuur.pdf

#### Kopie betaalbewijs\*

Het kopie betaalbewijs mag maximaal 25MB groot zijn en in PDF, JPG of JPEG formaat te zijn opgeslagen.

 Bestand kiezen
 Test offerte-factuur.pdf

#### Foto's\*

Lever minimaal 1 en maximaal 5 foto's van het te isoleren bouwdeel aan. De foto's mogen per stuk mag maximaal 25MB groot zijn en in PDF, JPG of JPEG formaat te zijn opgeslagen. Bestand kiezen Winst uit je woning-Huis-3.jpg.pdf

Bestand kiezen Winst uit je woning isolatieglas 2.pdf

Bestand kiezen WUJW\_Vloerisolatie\_1.jpg.pdf

Bestand kiezen Geen bestand gekozen

Bestand kiezen Geen bestand gekozen

#### Overeenkomst\*

🗹 Ik ga akkoord met de <u>algemene voorwaarden</u> en daarbij verklaar ik dat ik alles naar waarheid heb ingevuld.\*

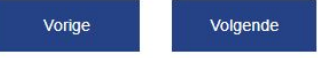

# Aanvraag ontvangen

Op deze pagina zie je een bevestiging dat je de gegevens hebt ingestuurd. Wanneer de aanvraag akkoord is ontvang je binnen twee weken de betaling op de aangegeven IBAN rekeningnummer

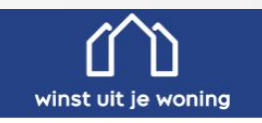

### Aanvraag ontvangen

Hartelijk dank. Winst uit je woning controleert de ingediende gegevens. Is de aanvraag akkoord bevonden, dan ontvang je binnen twee weken de betaling op de bekende IBAN. Indien er nog aanvullende vragen zijn, ontvang je hierover een e-mail.

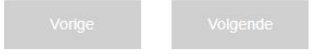

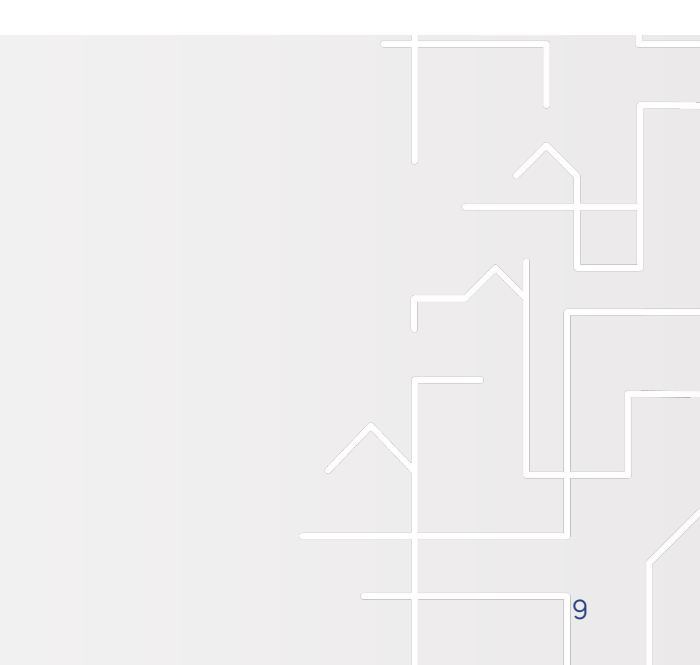